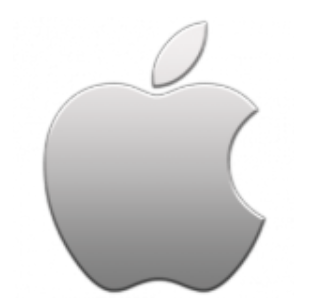

This guide will help you fix errors in the setup of an email account on an iPhone or iPad.

## Check your password

- First check your password by browsing to <u>Webmail</u> and trying to log in. If you aren't able to log in, then you have the incorrect password. Forgotten passwords can be reset you will need to get your domain or web administrator to update it for you.
- Do you use a Mac Keychain? Make sure that the password saved in your keychain is correct

## Check your account settings

1. Select settings on your home screen.

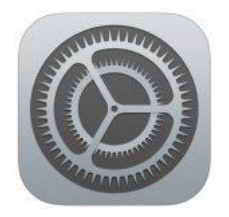

2. Select Accounts & Passwords from the menu

| <ul> <li>Searce</li> </ul> | th III 🗢 19:22 🕻     | 🕑 🧿 14% 🚺 |
|----------------------------|----------------------|-----------|
|                            | Settings             |           |
|                            | Battery              | >         |
|                            | Privacy              | >         |
|                            |                      |           |
| Å                          | iTunes & App Store   | >         |
|                            |                      |           |
| P                          | Accounts & Passwords | >         |
|                            | Mail                 | >         |
|                            | Contacts             | >         |
|                            | Calendar             | >         |

3. Under Accounts, select the relevant mail account

| Search 📶 ᅙ                               | 19:22                 | C 🕑 🛈 14 | 4% 🛄  |  |
|------------------------------------------|-----------------------|----------|-------|--|
| Settings Accounts & Passwords            |                       |          |       |  |
| App & Webs                               | ite Passwords         |          | >     |  |
| ACCOUNTS                                 |                       |          |       |  |
| <b>iCloud</b><br>iCloud Drive, Mail, Cor | ntacts, Calendars and | 5 more   | >     |  |
| Example<br>Mail                          | $\supset$             |          | >     |  |
| Add Account                              |                       |          | >     |  |
|                                          |                       |          |       |  |
| Fetch New Data                           |                       | C        | Off > |  |
|                                          |                       |          |       |  |

5. Click the Account name

| 🕻 Search 📶 🗢 | 19:22            | le 🕑 🏵 14% 🚺 |
|--------------|------------------|--------------|
| Accounts     | Name             |              |
|              |                  |              |
| IMAP         |                  |              |
| Account      | name@example.com |              |
|              |                  |              |
|              |                  |              |
| 🖂 Mail       |                  |              |
| Notes        |                  | $\bigcirc$   |
|              |                  |              |
|              |                  |              |
|              | Delete Account   |              |
|              |                  |              |

6.

4.

7. Ensure that your **Incoming Mail Server** settings are correct:

- Host Name starts with mail.
- User Name is the full email address
- Password is correct
- 8. Select SMTP

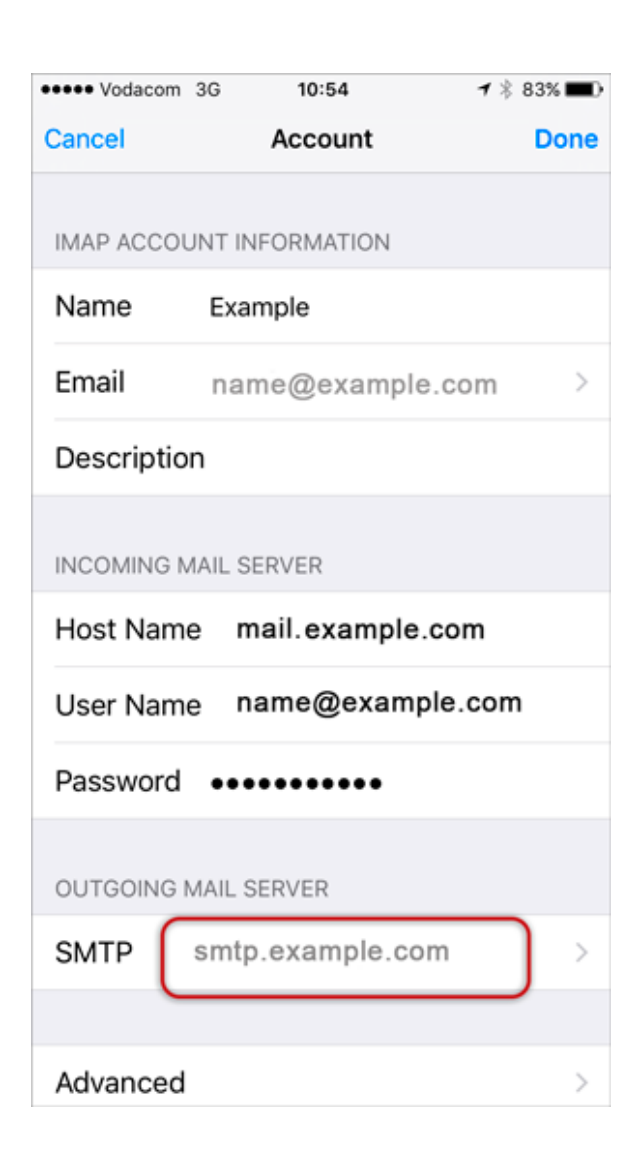

Then click the Primary server

| ••••• Vodacom 3G | 10:55<br>SMTP | <b>1</b> ∦ 83% <b>■</b> ) |
|------------------|---------------|---------------------------|
| PRIMARY SERVE    | R             |                           |
| smtp.example.com |               | On >                      |
| OTHER SMTP SE    | RVERS         |                           |

- 9. Ensure that your Outgoing Mail Server details are correct:
- Host Name starts with smtp.
- User Name is the full email address
- **Password** is correct
- Use SSL is off
- Authentication is Password
- Server Port is 587

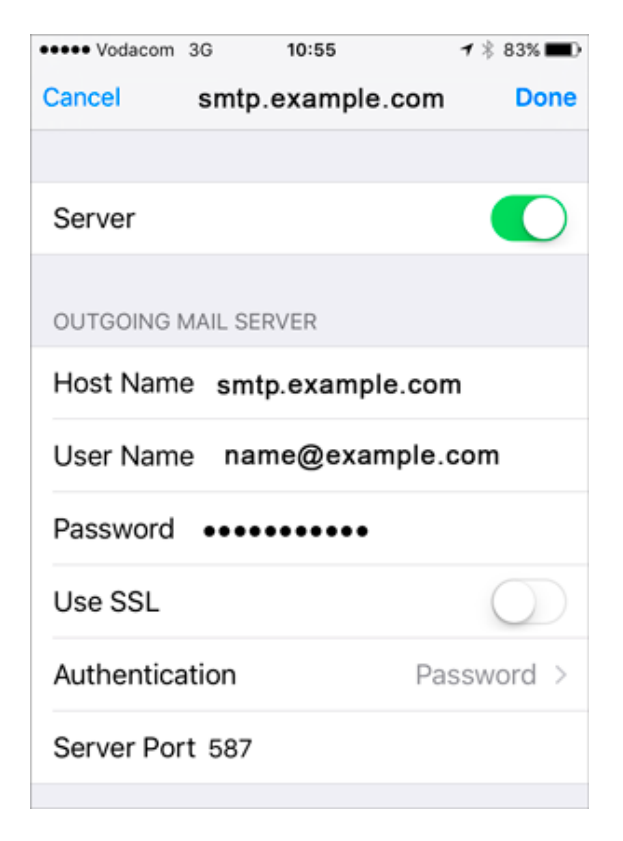

10. Once you have confirmed all your settings are correct, select **Done**.